## Webex 操作說明

#### 中央研究院人社中心調查研究專題中心 2021.07版

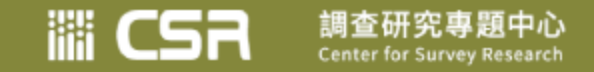

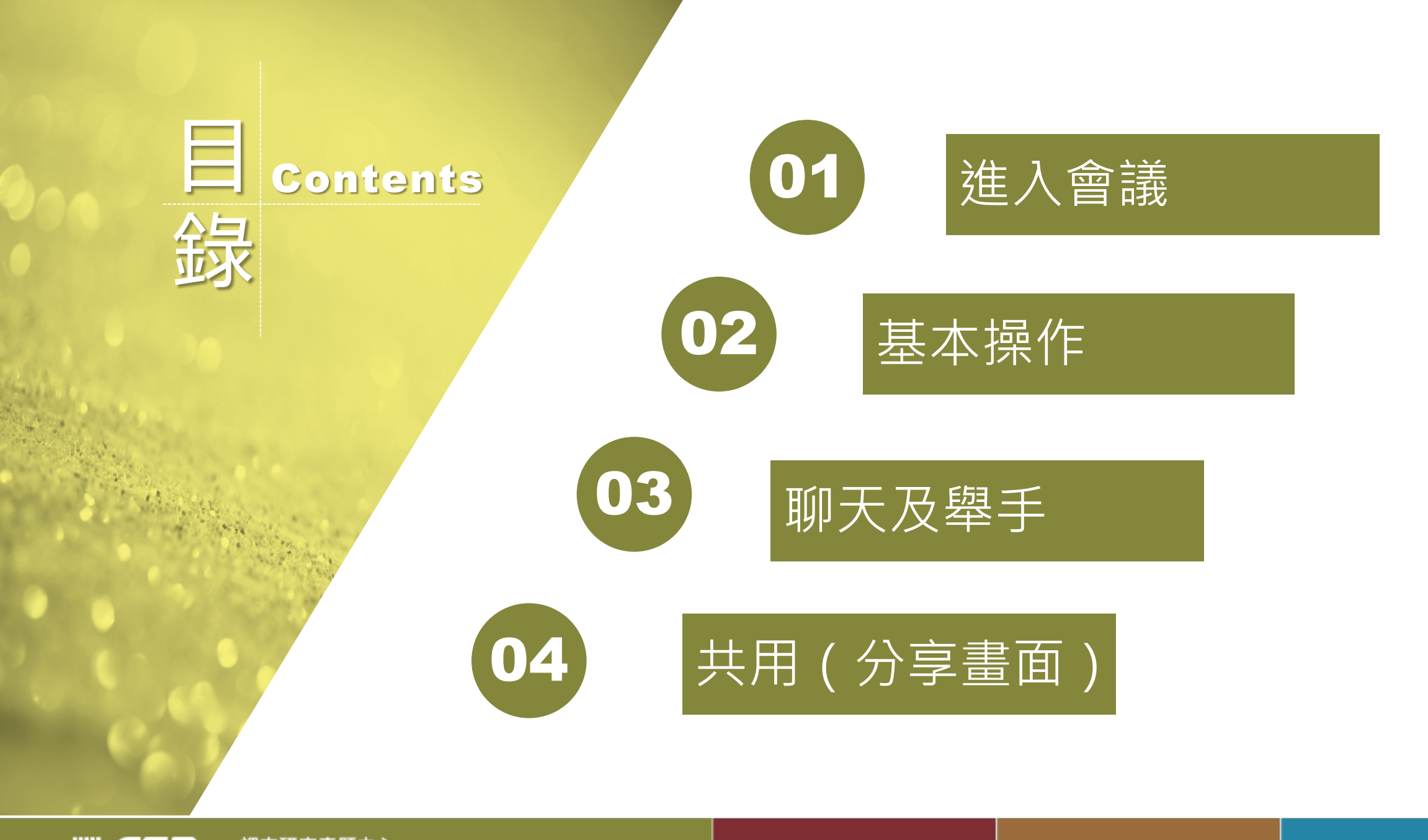

調査研究專題中心 Center for Survey Research Center for Survey Research

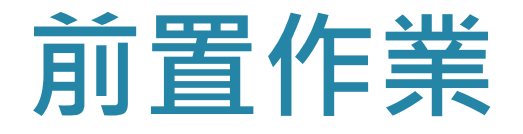

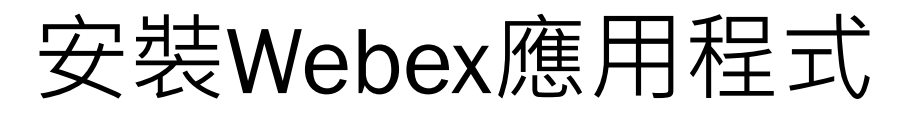

• 下載網址:

https://www.webex.com/zh-tw/downloads.html

- 建議使用桌機或筆電,視訊會議 非常耗電,手機螢幕太小,看不 清楚共享者的資訊
- 安裝完成後,桌面出現<u>Webex</u> 應用程式圖示

Center for Survey Research

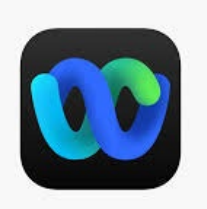

| 一個應用程式,一次下載。<br>認識嶄新的 Webex。                                                                                                    |
|----------------------------------------------------------------------------------------------------|
| 下載 Webex                                                                                                    |
| ▲ 下載 Windows (32位)版 ▲ 下載 Windows (64位)版                                                                                                    |
| 手機下載<br>在App Store和                                                                                                    |
| Download on the<br>App Store      Get IT ON      Get IT ON      Get IT      Get IT |
| 分Windows, Mac 等多種系統版本                                                                                                    |
| 其他操作系統的下載                                                                                                    |
| 下載選項 →<br>我怎麼知道選擇哪個Mac下載? ①                                                                                                    |

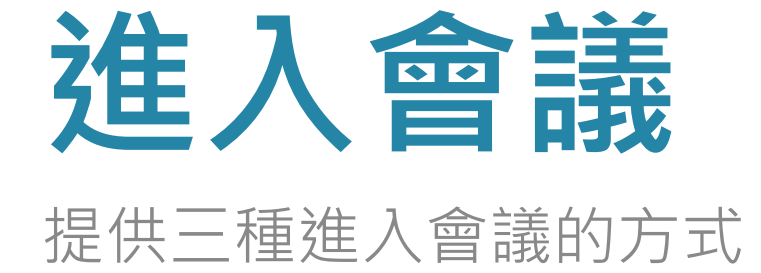

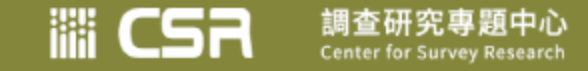

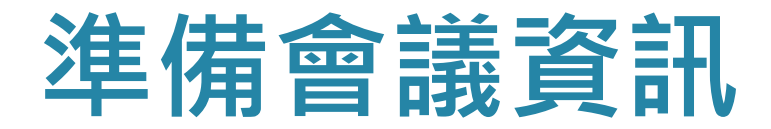

• 會前通知信,將提供以下資訊:

#### 從「會議鏈結」加入

https://asmeet.webex.com/asmeet/j.php?MTID=mf2041e39ed398e4 30afdfc164eee0881

**透過「會議號」加入** 會議號(存取碼): 184 149 6404 會議密碼: SRDA20210710

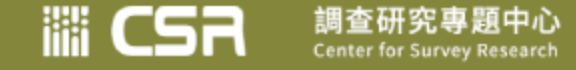

方法一

- 點選通知信件中的「會
   議鏈結」,自動開啟
   Webex應用程式如右圖
- •請填寫中文全名及正確 電子郵件
- •選擇「以訪客身份加入」

填寫到電子郵件的網域時 / (如圖中填寫到gmail.之後), 該按鍵才能使用

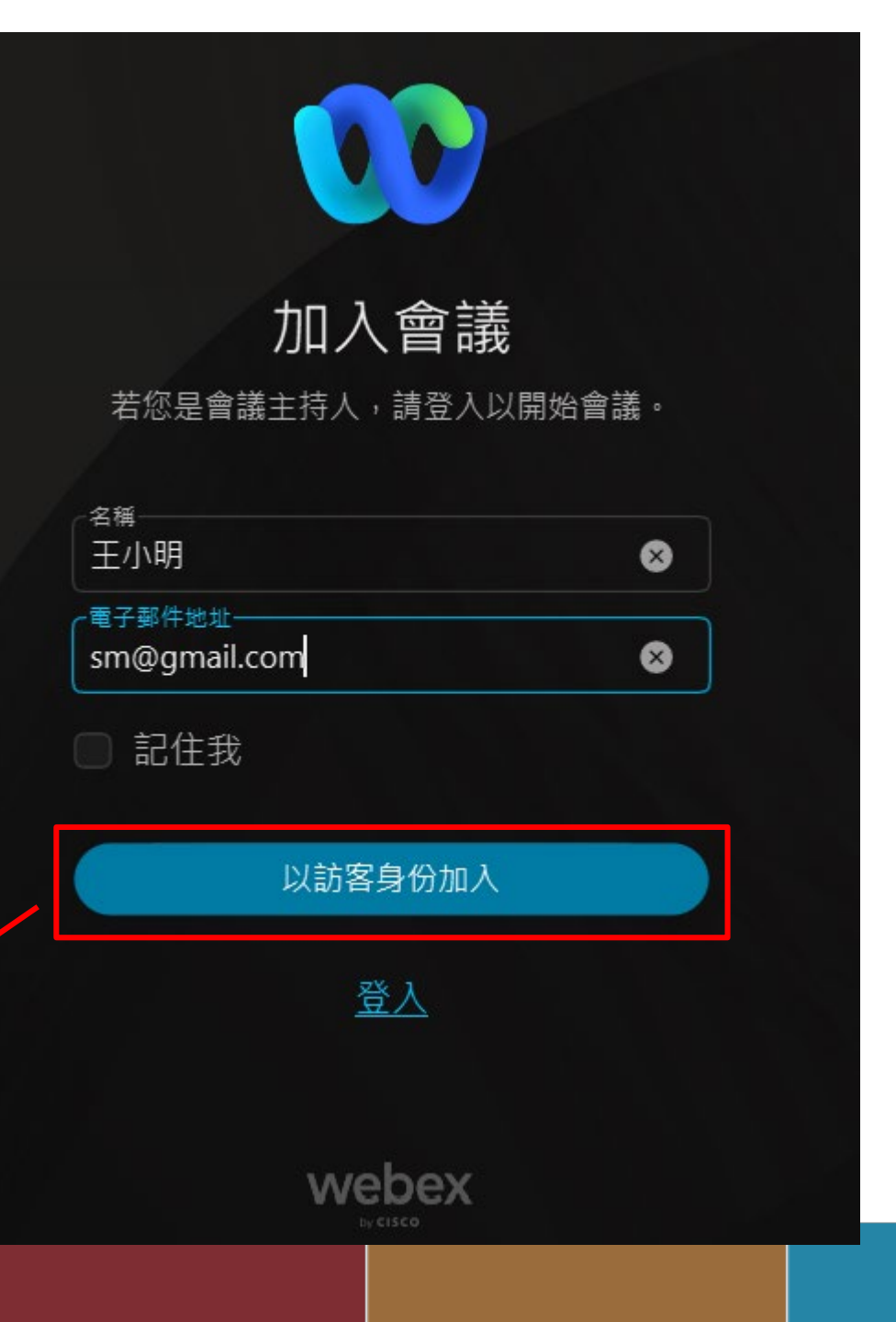

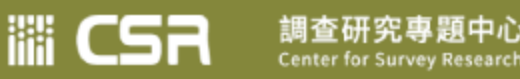

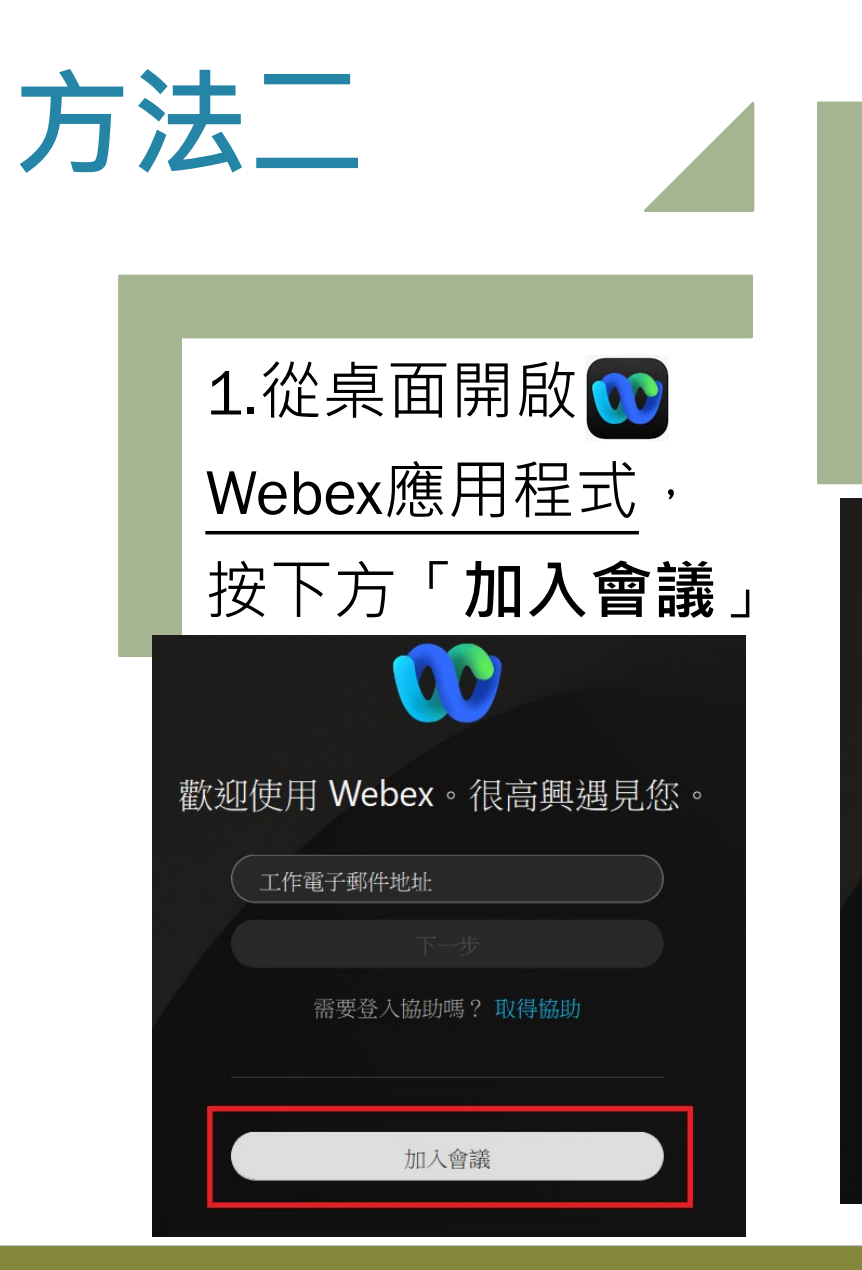

| 2.貼上「 <b>會議鏈結</b> 」                |
|------------------------------------|
| 填寫中文全名、                            |
| email <sup>,</sup> 按「 <b>下一步</b> 」 |
| 加入會議                               |
| 會議號、鏈結或視訊位址                        |
| 2&usg=AOvVaw1YkLEaCuTszHffYVTQVf61 |
| 王小明                                |
| sm@gmail.com                       |
|                                    |
| 下一步                                |
|                                    |

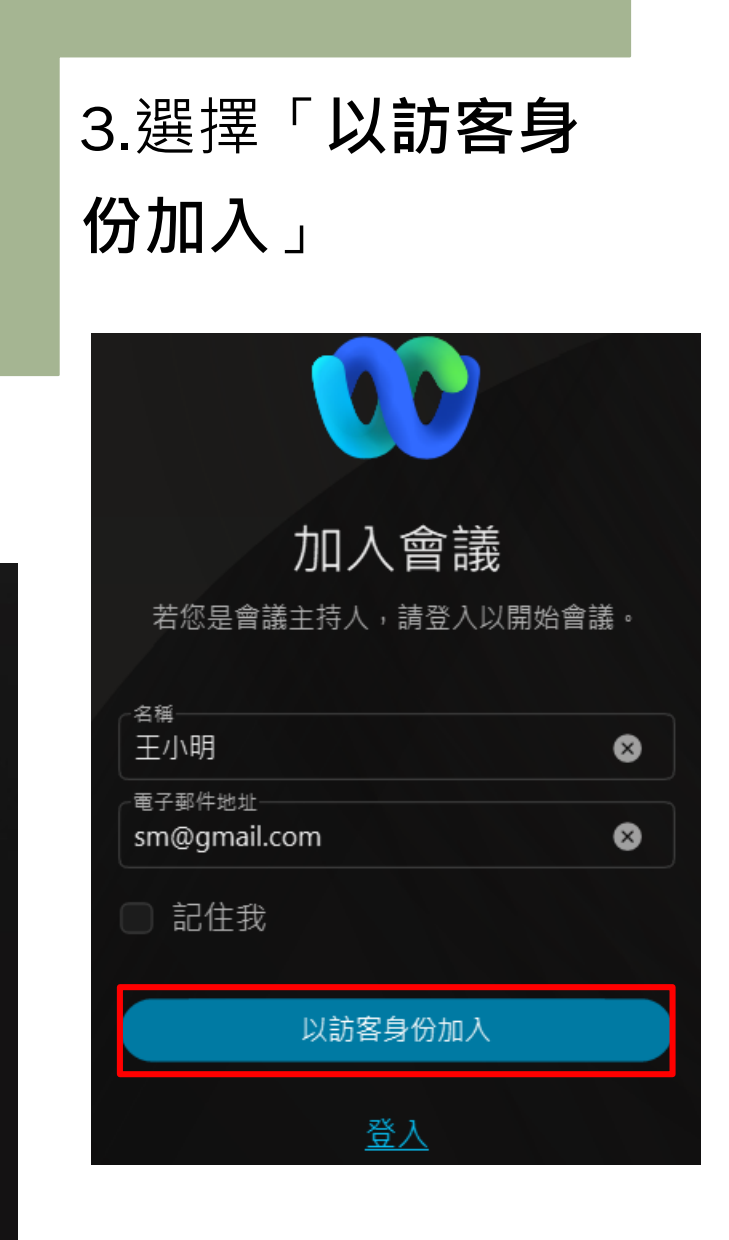

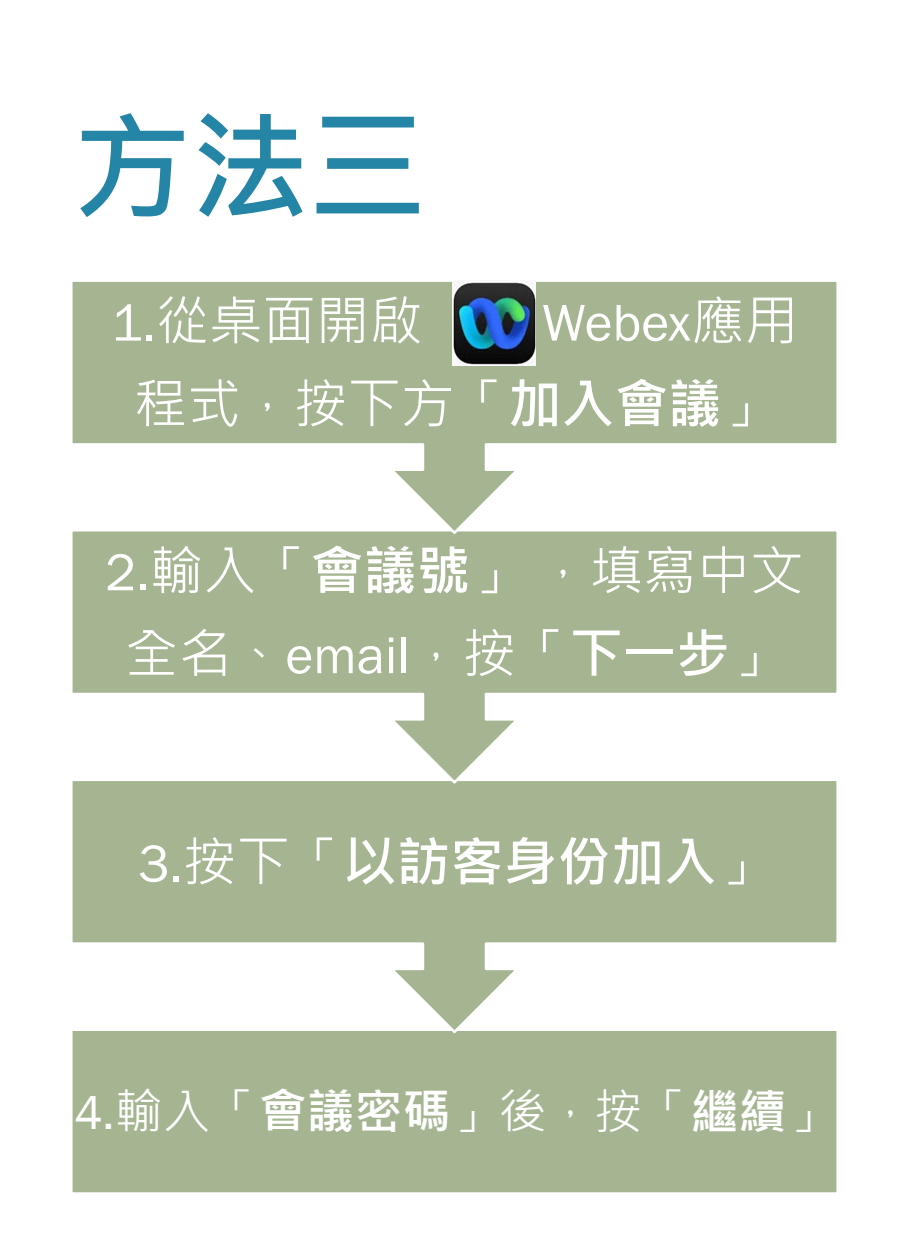

| 歡迎使用 Webex。很高興遇見您。 |                 |  |
|--------------------|-----------------|--|
|                    | 工作電子郵件地址        |  |
|                    | 下一步             |  |
| 1                  | 需要登入協助嗎? 取得協助   |  |
|                    | 加入會議            |  |
| 2                  | 加入會議會議號、鏈結或視訊位址 |  |
| -                  | 1841496404      |  |
|                    | 王小明             |  |
|                    | sm@gmail.com    |  |
|                    | 下一步             |  |

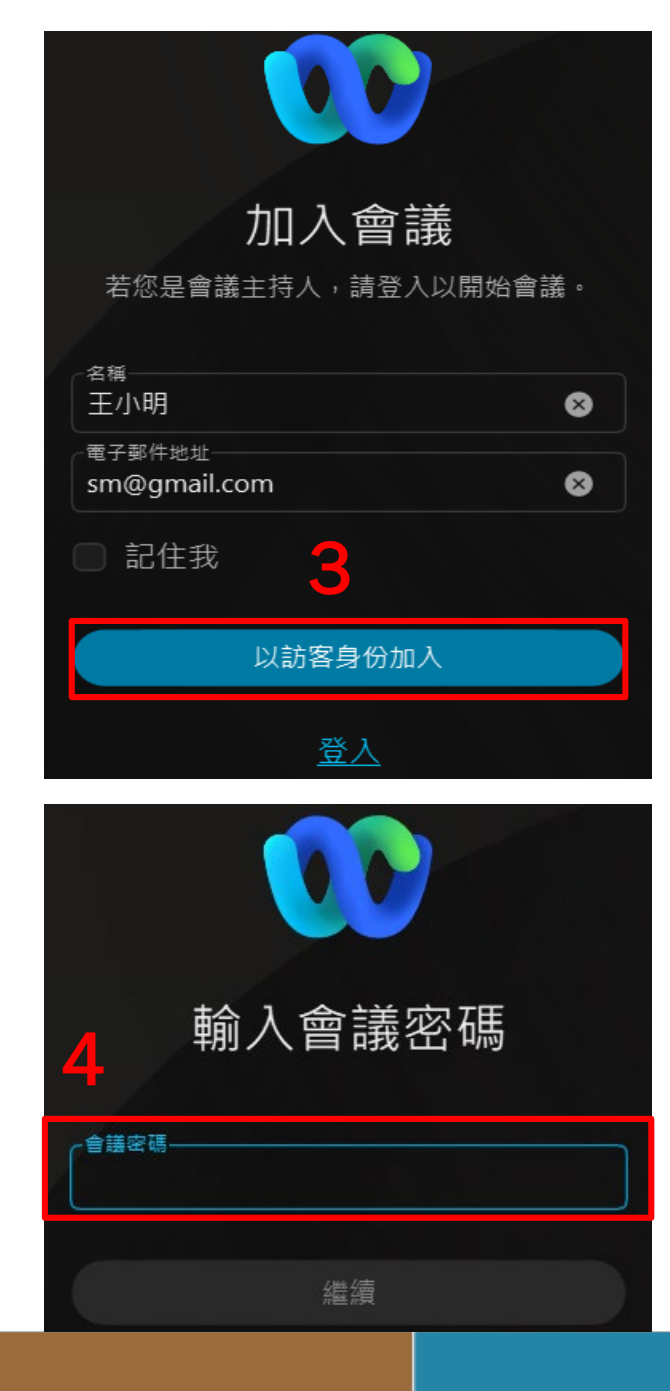

IIII CSR 調查研究專題中心 Center for Survey Research

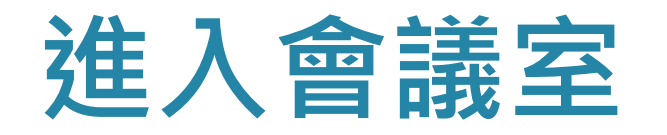

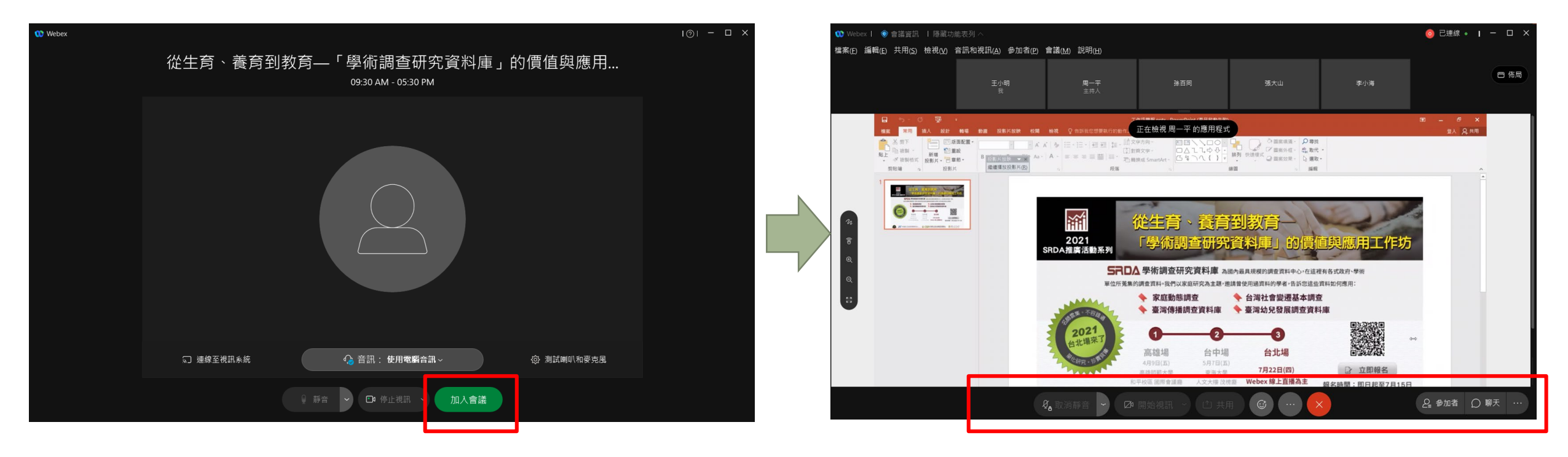

• 前面任一種方式 · 都可用「以訪客身份加入」到此畫面

• 測試喇叭/麥克風正常後,再點選「加入會議」

調查研究專題中心

Center for Survey Research

iiii CSR

出現下方工具列,代表已順利進入會議室

# 功能說明

以下介紹控制視訊、聲音的操作方式;以及有問題詢問講者、或有意見想向 主持人反應時會用到的聊天、舉手、問與答等功能。

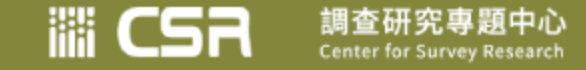

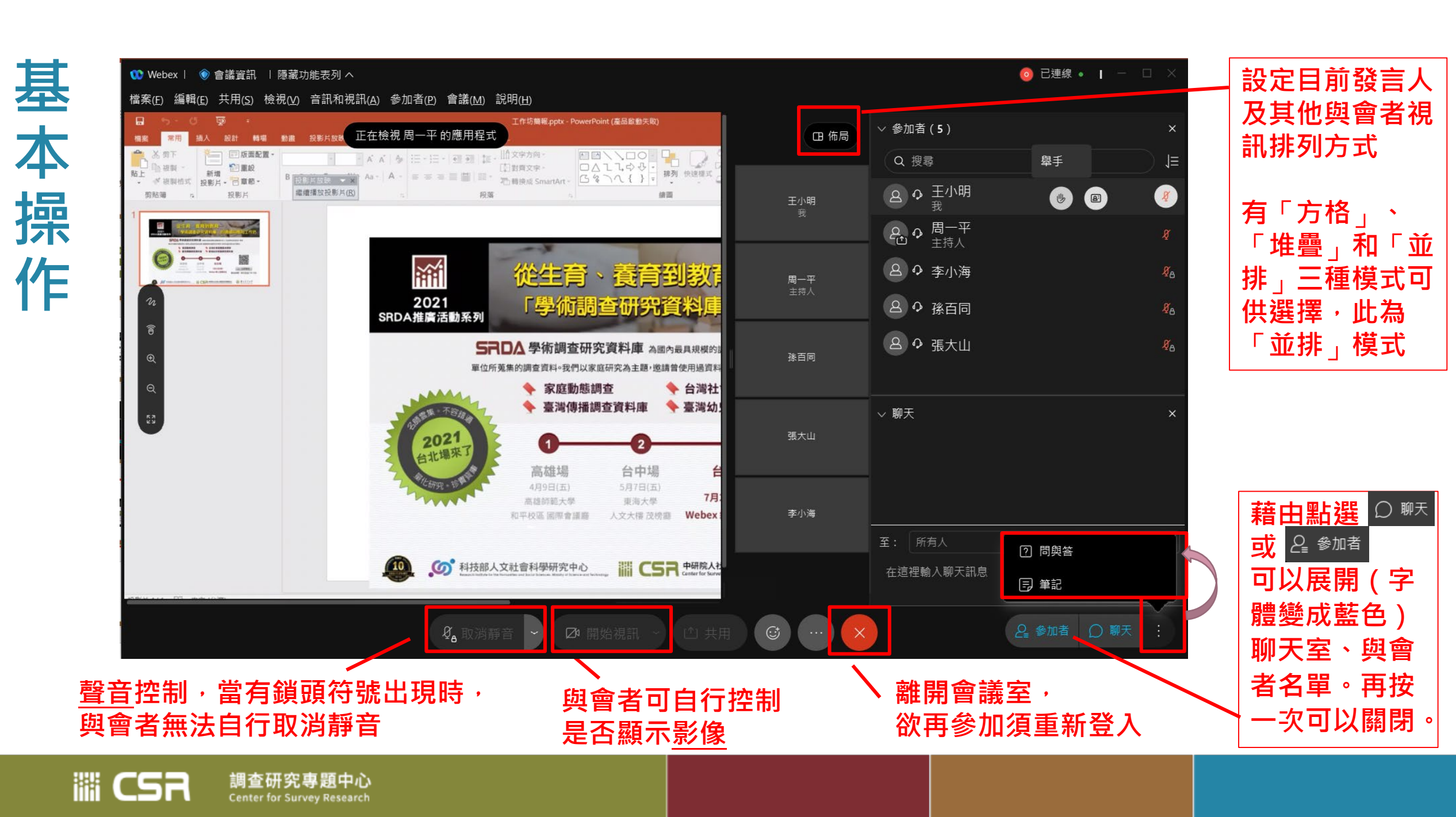

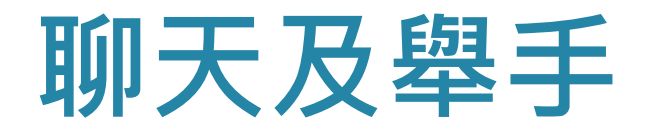

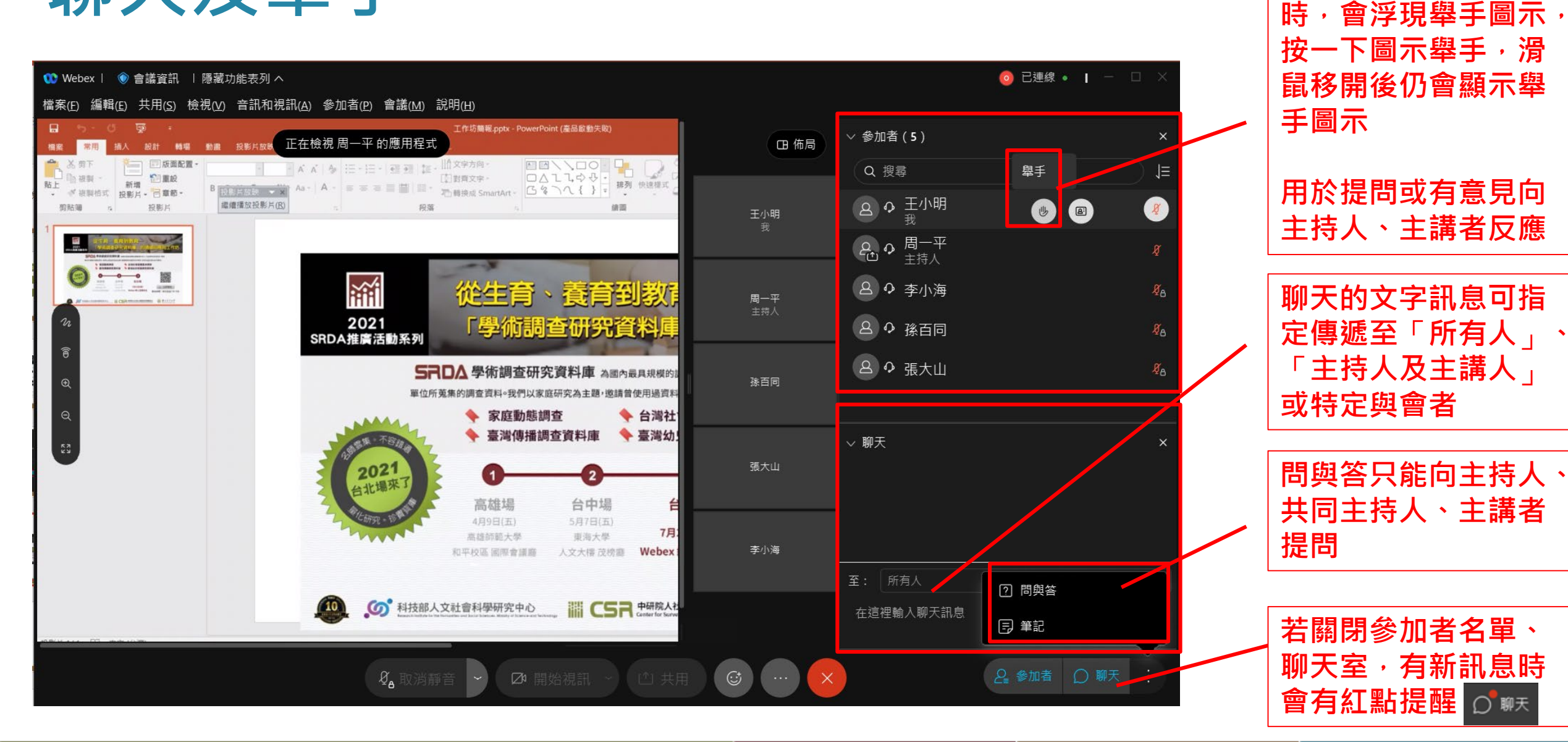

滑鼠移動到姓名旁邊

III CSR 調查研究專題中心 Center for Survey Research

# 共用(分享畫面)

#### 演講時開放供講師使用,或是討論時由主持人視需要開放參與者使用

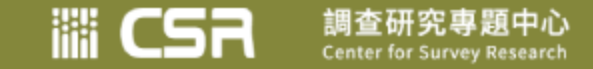

### 共用

### • 須由主持人指定為「主講者」, 「共用」功能才能使用

# •圖像 圖本者為「主講者」

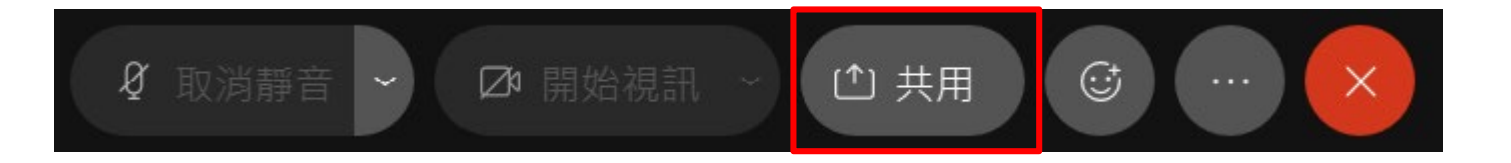

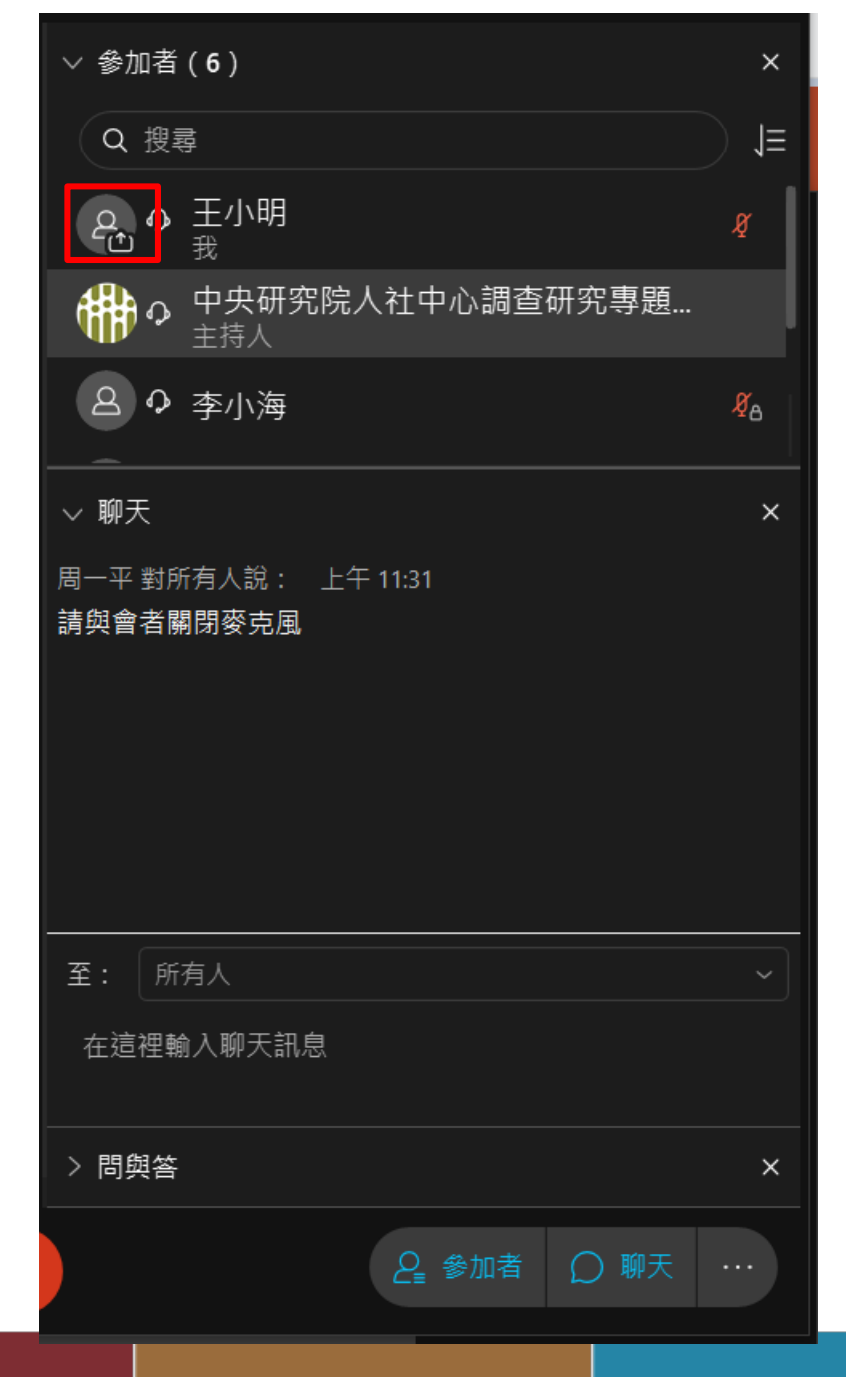

主講者

調查研究專題中心 Center for Survey Research

iiii CSA

### 主講者可以選擇「共用」螢幕、應用程式或檔案

──共用<u>檔案</u> ✔部份PPT版本設定的播放特效可能無法使用

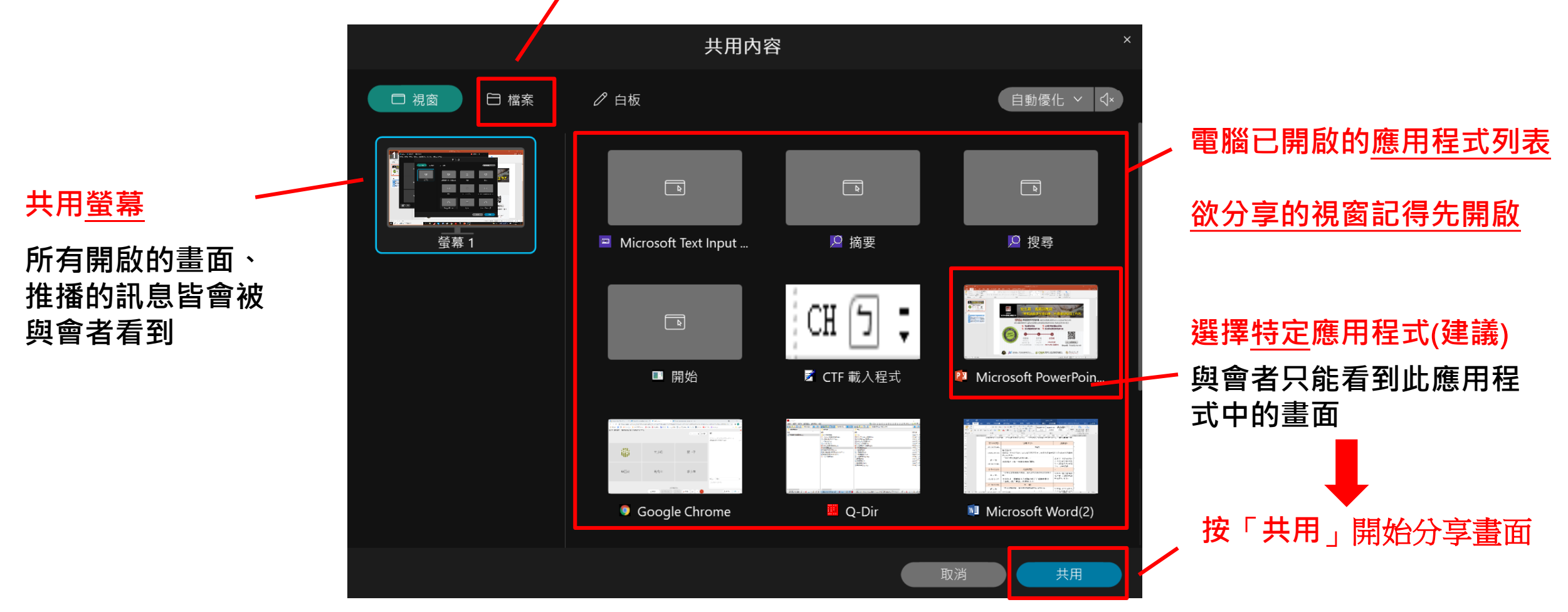

iii CSR 調査研究専題中心 Center for Survey Research

### 共用時檢視其他資訊

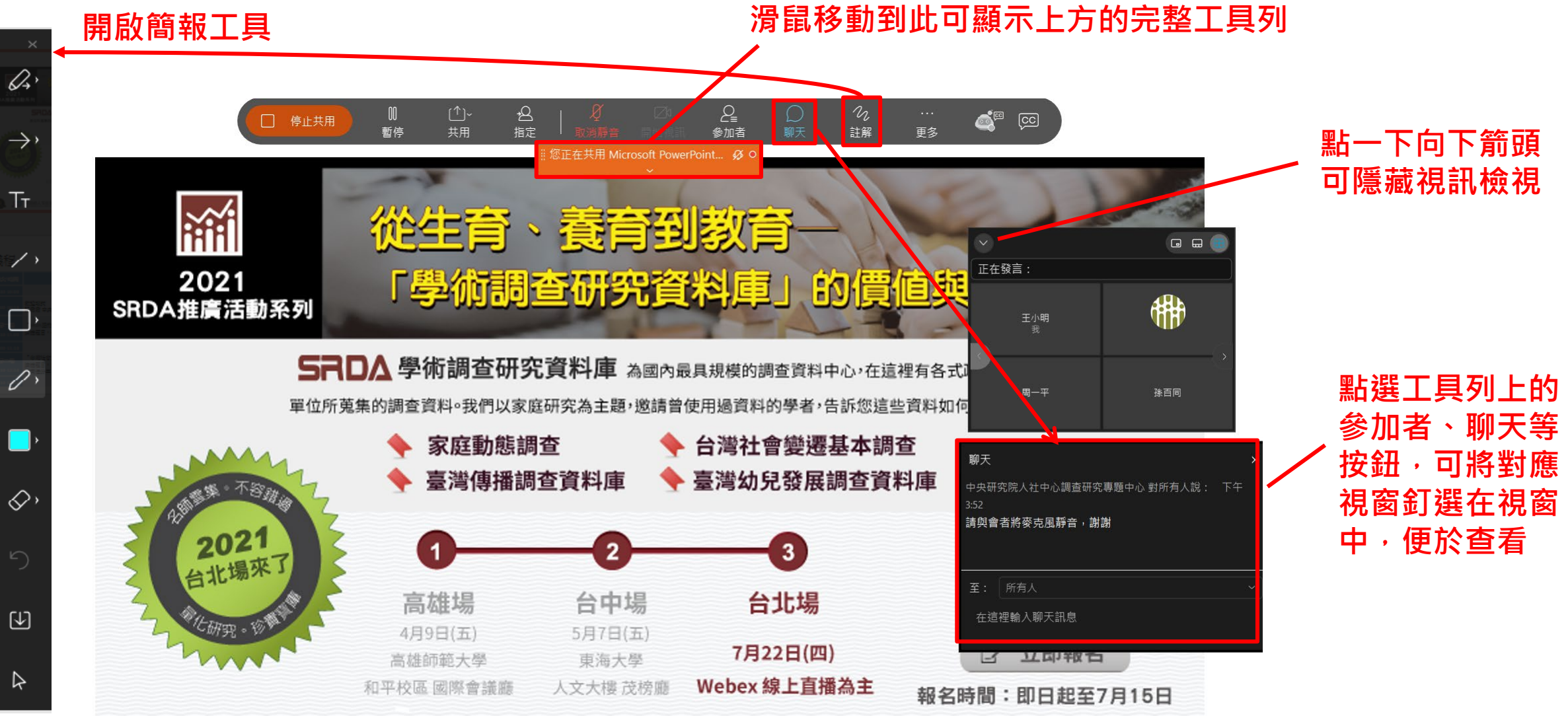

illi CSR 調查研究專題中心 Center for Survey Research

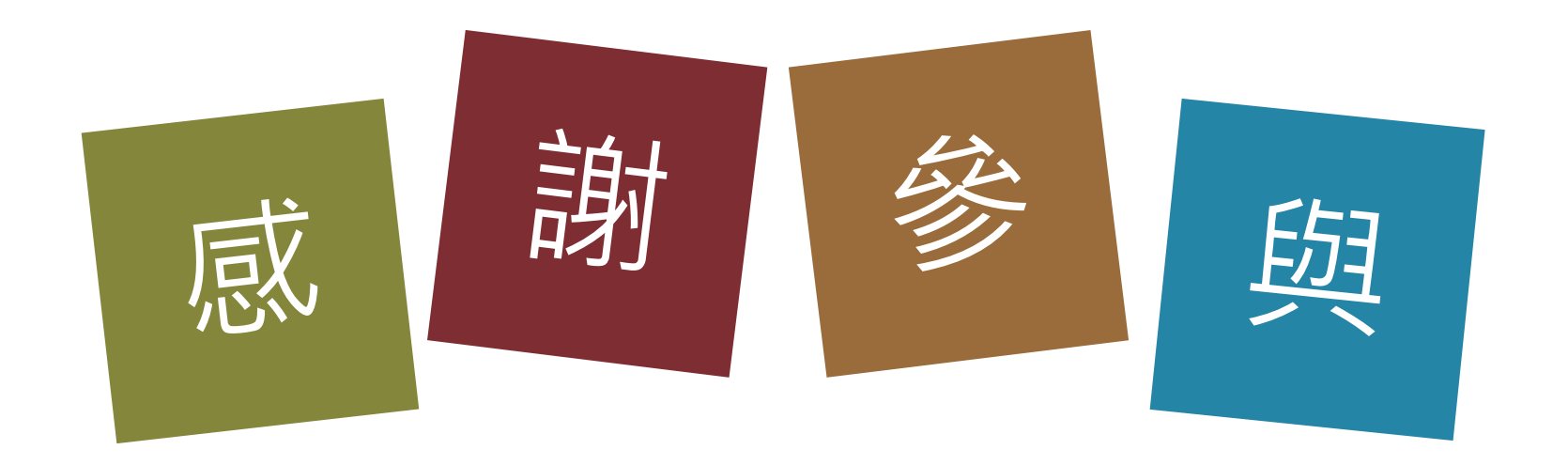

- (02)2787-1800
- Svywww@gate.sinica.edu.tw
- http://survey.sinica.edu.tw
- https://www.facebook.com/csrsurvey.taiwan

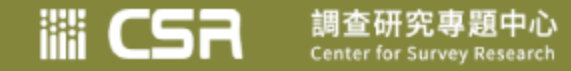